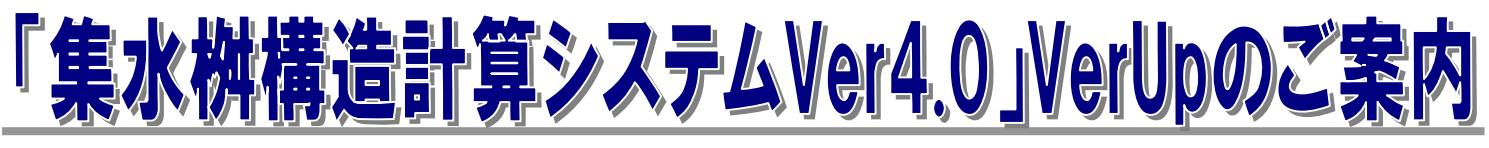

三辺固定スラブ法//平応力解析/両端固定梁+三辺固定版について全 12 断面の配筋検討が可能に!!Ver3.2→Ver4.0

拝啓 貴社ますますご清祥の事とお喜び申し上げます。

また、平素より格別のお引き立てを受け賜り厚く御礼申し上げます。

さて、ご利用頂いております「集水桝構造計算システム Ver3.2」につきまして以前より弊社ホームページ等で 改良作業のご案内させて頂いておりましたが、この度「集水桝構造計算システム Ver4.0」としてリリースさせて 頂く事となりましたのでご案内させて頂きます。今回の改良では、桝構造の版に対して全12 断面の配筋検討が可 能となりました。(改良の詳細についましては、同封の資料を参照下さい。)

つきましては、是非この機会に VerUp 商品をご検討頂けますようお願い申し上げます。

敬具

## 「集水桝構造計算システム Ver3.2 | →「集水桝構造計算システム Ver4.0 | の機能 Up 内容 **骤集水树構造計計算** - 🗆 × 「集水桝構造計算システム Ver4.0」(主な改良内容)HASP 仕様 ファイル整理(C) ツール(T) ウィンドウ(W) ヘルブ(Z) 集水桝橿造計算システム 問合せ先:株式会社 SIPシステム ① 断面照査において、側壁のB面/D面の内側/外側の縦/横方 ブログラム情報: www.sipc.co.jp 向の鉄筋、底版は内側/外側のB辺/D辺方向について照査。 全12 断面の応力度照査が可能となりました。 **₩**棋Ver4検証0626001 記頭条件 ② 鉄筋のかぶり入力の煩雑を避けるため、配筋方法をパターン 側壁配筋方法 単鉄筋1 「複鉄筋 底版配筋方法 鉄筋組合わせ 铁顶设定 単鉄筋 複鉄筋 化し「かぶり」入力は、壁前面から最も近い鉄筋のかぶりの入 T II 鉄筋位置 1 2 3 4 5 6 ☑ 側壁に対する軸方向力を考慮する。 力を行えば、その内側の鉄筋のかぶりは自動計算されます。 1 1. □ 鉄筋かぶりを個別に指定する。 また、全12断面の手入力によるかぶり指定も可能です。 屵 必要鉄筋量計算。 ③ 必要鉄筋量の計算機能を強化、全 12 断面の応力度評価が「最 <del>....</del> <u>---</u> 鉄筋かぶりの確認 小鉄筋径」や「最小鉄筋量」で行えるようになりました。 側壁条件 - 側壁 ─計算方法 底版 計算方法 ④ 配筋図のイメージ表示を強化、「断面図」「正面図」「側面図」「底 ● 単鉄筋 ○ 複鉄筋 単鉄筋 複鉄筋 版図」の全断面について、縦・横方向の鉄筋配置を色分けして 底版外側幅鉄筋 鉄筋かぶり(mm) 鉄筋かぶり(mm) 表示するようにしました。 底版内側與行鉄筋 内側 D13 - 250 • D13 -内側 70 内側「 70 붊 ⑤ せん断応力度の評価を変更しました。 奥行鉄筋 外側 D13 - 250 • D18 -外側 60 50 外側 水平応力解析で梁の中央部は、「せん断力」は「ゼロ」として評 Ver3.2互換モード かぶりの指定方法 ● 鉄筋中心まで ○ 鉄筋表面まで 価するようにし、スラブ法では、「せん断力」は版の端部に生じ 径 ビッチ 径 ビ<del>ッチ</del> 内側 D13 ▼ 250 ● D13 ▼ 250 ● 外側 D16 ▼ 250 ● D18 ▼ 250 ● るとして応力度判定するようにしました。 参考 縦筋と底(外) 側壁横(内外) 底版内側 ⑥本商品は、Ver4よりHASP(USB)専用商品となりました。 基本データ 荷重ケース 部材検討 配筋検討 安定計算

●お申し込み (下記項目へ必要事項ご記入の上、FAXにてお申し込みをお願い致します。)

(株)SIPシステム 大阪事務所 宛て(FaxNo06-6125-2233)

## 集水桝構造計算システム Ver4.0 バージョンアップ申込書

| 8             |                                                                                                    |                                  |                           |                   | 申込日:平成          | 年        | 月      | B |  |  |
|---------------|----------------------------------------------------------------------------------------------------|----------------------------------|---------------------------|-------------------|-----------------|----------|--------|---|--|--|
| 御社名           |                                                                                                    |                                  |                           | ご担当者名             |                 |          |        |   |  |  |
| ご 住 所         | Ŧ                                                                                                    |                                  |                           | 部署名               |                 |          |        |   |  |  |
|               |                                                                                                    |                                  |                           |                   |                 |          |        |   |  |  |
| ご連絡先          | Tel No.                                                                                                    |                                  |                           | Fax No.           |                 |          |        |   |  |  |
| 支払いに関するお願い    | 注文 <u>月末</u> 締<br>(異なる場合                                                                                                    | めの翌月末現金振込みて<br>合は、貴社支払い条件を右      | お願いしております。<br>「欄へご記入下さい。) |                   |                 |          |        |   |  |  |
| 商品名           | 集水桝構造計<br>H19/11/1より                                                                                                    | ・算システム Ver4.0<br>¥210,000-(税込)   | 既存の HASP  <br>また、ネット認証シス  | <u>¥63,000-(税</u> | 込) <i>/</i> 本   |          | 本      |   |  |  |
|               | H19/10/31 3<br>(HASP 仕様: HA                                                                                                    | <b>迄は旧価格のまま</b><br>SP(USB)を含む価格) | 従来FD仕様でこ<br>(FD→H         | <u>¥73,500-(税</u> | 込) <i>/</i> 本   |          | 本      |   |  |  |
| ご確認事項         | <ul> <li>※1 既存の HASP に登録ご希望の場合、弊社へ HASP(USB)を一旦ご返去項き、保護情報登録後再送付させて頂きます。</li> <li>※2 VerUp に伴いまして、旧商品のメンテナンス保守期間は H21/7/30 までとさせて頂きます。</li> <li>※3 上記 Ver 価格でのお申し込み期間は、「H20/6/30」 迄となりますのでご了承下さい。(H20/12/31 迄延長)</li> </ul> |                                  |                           |                   |                 |          |        |   |  |  |
| (姓)SID:/フテム - | 十個重致正 三                                                                                                    | 549_0091 + 16広+                  | 版本由中区本处理1_                | 19_94_501 TEL .0  | 6_6195_9999 EAV | 7.06-619 | 5_9922 |   |  |  |

(株)SIPシステム 大阪事務所 〒542-0081 大阪府大阪市中央区南船場 1-18-24-501 TEL:06-6125-2232 FAX:06-6125-2233 URL:http://www.sipc.co.jp Mail:mail@sipc.co.jp

SIP(株)SIPシステム

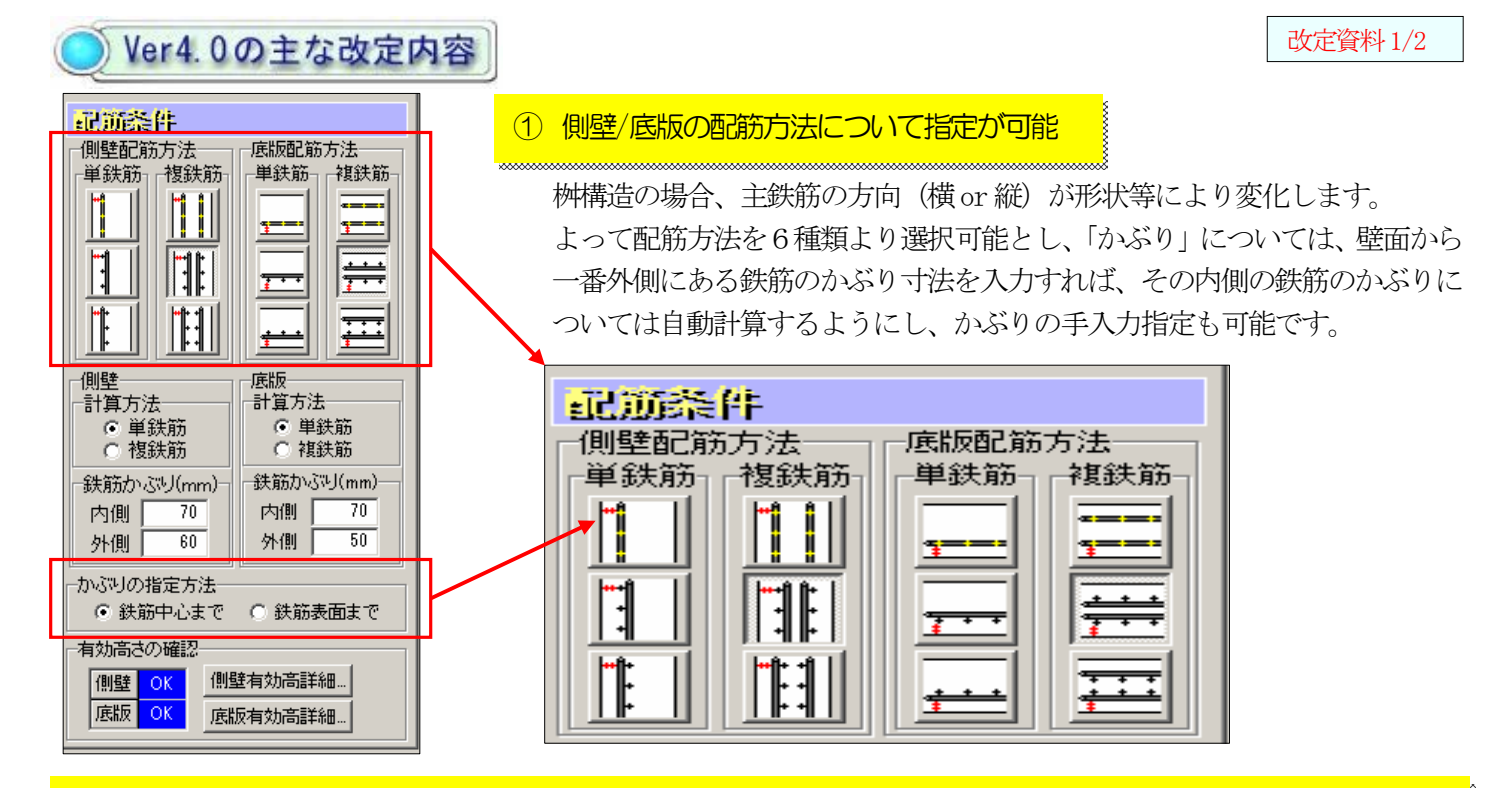

## ② 側壁版について内側/外側の縦・横方向、底版は内側/外側の幅/奥行方向の全 12 断面の配筋検討が可能。

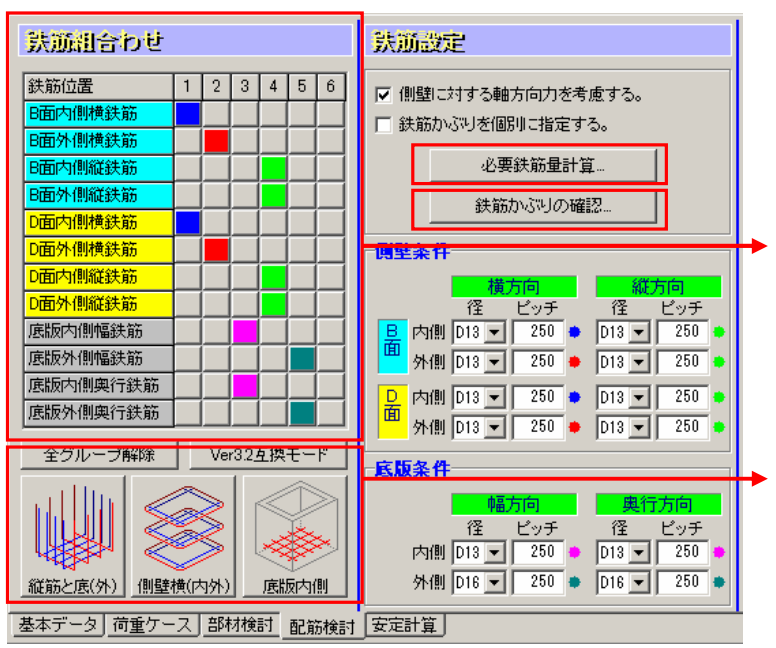

従来は、最大の断面力が発生する方向のみの鉄筋(主 鉄筋)を決定し、そのクロス方向の鉄筋(配力筋) については、未検討としていましたが、今回の改良 で全方向(12)断面)の配筋検討が可能となりました。

組み鉄筋の構成を考え「鉄筋のグループ化」を設定 できる機能をもうけ、配筋指定を間違いなく、また 効率よく設定できるようになりました。 グループ化された配筋断面は、1つの配筋を変更すれ ば、その他の配筋も一括変換されます。

配筋の組み合わせのグループ化は、解析手法に準じ た標準的な組み合わせを「ボタン」で設定可能。 また、個別にグループ化も可能です。

| 必要鉄筋量の計算 |                                  |                   |              |                 |              |            |                                     |                             |              |          |             |                            |               |
|----------|----------------------------------|-------------------|--------------|-----------------|--------------|------------|-------------------------------------|-----------------------------|--------------|----------|-------------|----------------------------|---------------|
|          | 鉄筋位置                             | 曲げモーパント<br>(kN・m) | せん断力<br>(kN) | 必要鉄筋<br>量(mm²)  | 必要周長<br>(mm) | 鉄筋@<br>ビッチ | <ul><li>─必要鉄筋</li><li>○ 断</li></ul> | i量の計算方法<br>画算定法(つり)         | あい鉄筋比        | より)      |             |                            | ⊘参考           |
|          | B面内側横鉄筋                          | 1.535             | 0.000        | 50.300          | 0.000        | D13@250    | ○ 応力度算定法(繰り返し計算により)                 |                             |              |          |             |                            |               |
| B<br>面   | B面外側横鉄筋                          | 5.806             | 17.616       | 182.200         | 54.200       | D13@250    | 获施本                                 |                             |              |          |             | 03 <del>#</del> #          |               |
|          | B面内側縦鉄筋                          | 1.119             | 0.000        | 36.600          | 0.000        | D13@250    |                                     | 助本) 優元<br>手 優先              | ビッチ間         | 調高 250   | ) (mm)      |                            |               |
|          | B面外側縦鉄筋                          | 5.319             | 19.827       | 166.900         | 61.000       | D13@250    |                                     |                             |              |          |             | Lunamen                    | www.          |
|          | D面内側横鉄筋                          | 3.674             | 0.000        | 120.300         | 0.000        | D13@250    | 呼び経                                 | 公称助面積<br>(mm <sup>2</sup> ) | 公称周長<br>(mm) | 必要本数     | ピッチ<br>(mm) | 総断面積<br>(mm <sup>2</sup> ) | 総周長<br>(mm)   |
| D        | D面外側横鉄筋                          | 9.489             | 21.740       | 297.700         | 66.900       | D13@250    | D6                                  | 31.67                       | 20           | 4.0      | 250         | 126.68                     | 80            |
| 面        | D面内側縦鉄筋                          | 2.057             | 0.000        | 67.300          | 0.000        | D13@250    | D10                                 | 71.33                       | 30           | 4.0      | 250         | 285.32                     | 120           |
|          | D面外側縦鉄筋                          | 9.578             | 25.836       | 300.500         | 79.500       | D13@250    | D13                                 | 126.70                      | 40           | 4.0      | 250         | 506,80                     | 160           |
| 底版       | 底版内側幅鉄筋                          | 9.214             | 0.000        | 301.700         | 0.000        | D13@250    | D16                                 | 198.60                      | 50           | 2.0      | 500         | 397.20                     | 100           |
|          | 底版外側幅鉄筋                          | 20.998            | 63.451       | 632.400         | 187.500      | D16@250    | D19                                 | 286.50                      | 60           | 1.3      | 750         | 381.90                     | 80            |
|          | 底版内側奥行鉄筋                         | 3.300             | 0.000        | 108.000         | 0.000        | D13@250    | D22                                 | 387.10                      | 70           | 1.3      | 750         | 516.00                     | 93            |
|          | 底版外側奧行鉄筋                         | 16.211            | 57.375       | 488.300         | 169.600      | D16@250    | D25                                 | 506.70                      | 80           | 1.0      | 1,000       | 506.70                     | 60            |
| 1        |                                  |                   |              |                 |              |            | D29                                 | 642.40                      | 90           | 1.9      | 1,000       | 642.40                     | 90            |
|          |                                  |                   |              |                 | D32          | 794.20     | 100                                 | 1.0                         | 1,000        | 794.20   | 100         |                            |               |
| _ 5      | ブルーブ1   グルーブ                     | 2 / グループ3         | - グルー        | <u> プ4 / グル</u> | ノープ5         | グループ6      | D35                                 | 956.60                      | 110          | 1.0      | 1,000       | 956.60                     | 110           |
| Ŀ        | 必要鉄筋量 300,500 必要周長 79,500 ◇ 操作説明 |                   |              |                 |              | D38        | 1,140.00                            | 120                         | 1.0          | 1,000    | 1,140,00    | 120                        |               |
|          |                                  |                   |              |                 | D41          | 1,340.00   | 130                                 | 18                          | 1,000        | 1,340.00 | 130         |                            |               |
| _ 白      |                                  |                   |              |                 |              | D52        | 2,027.09                            | 160                         | 1.0          | 1,000    | 2,027.00    | 160                        |               |
| 6        | ○ 最小鉄筋径優先 C 最小鉄筋量優先自動計算実行        |                   |              |                 |              |            |                                     |                             |              | 跌筋情報更    | ¥fi 🗌       |                            | 3( <u>C</u> ) |

## ③必要鉄筋量の計算機能を強化

- →必要鉄筋量の計算機能を強化し
  - ・側壁のB面/D面の外側/内側の縦/ 横方向の配筋検討。
  - ・底版の外側/内側の幅/奥行方向の 配筋検討。
  - を可能としました。
- ◆各断面の照査は、断面毎、グループ 毎、また「最小鉄筋径優先」「最小鉄
   →筋径優先」での自動計算も可能です。

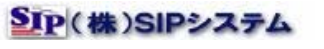

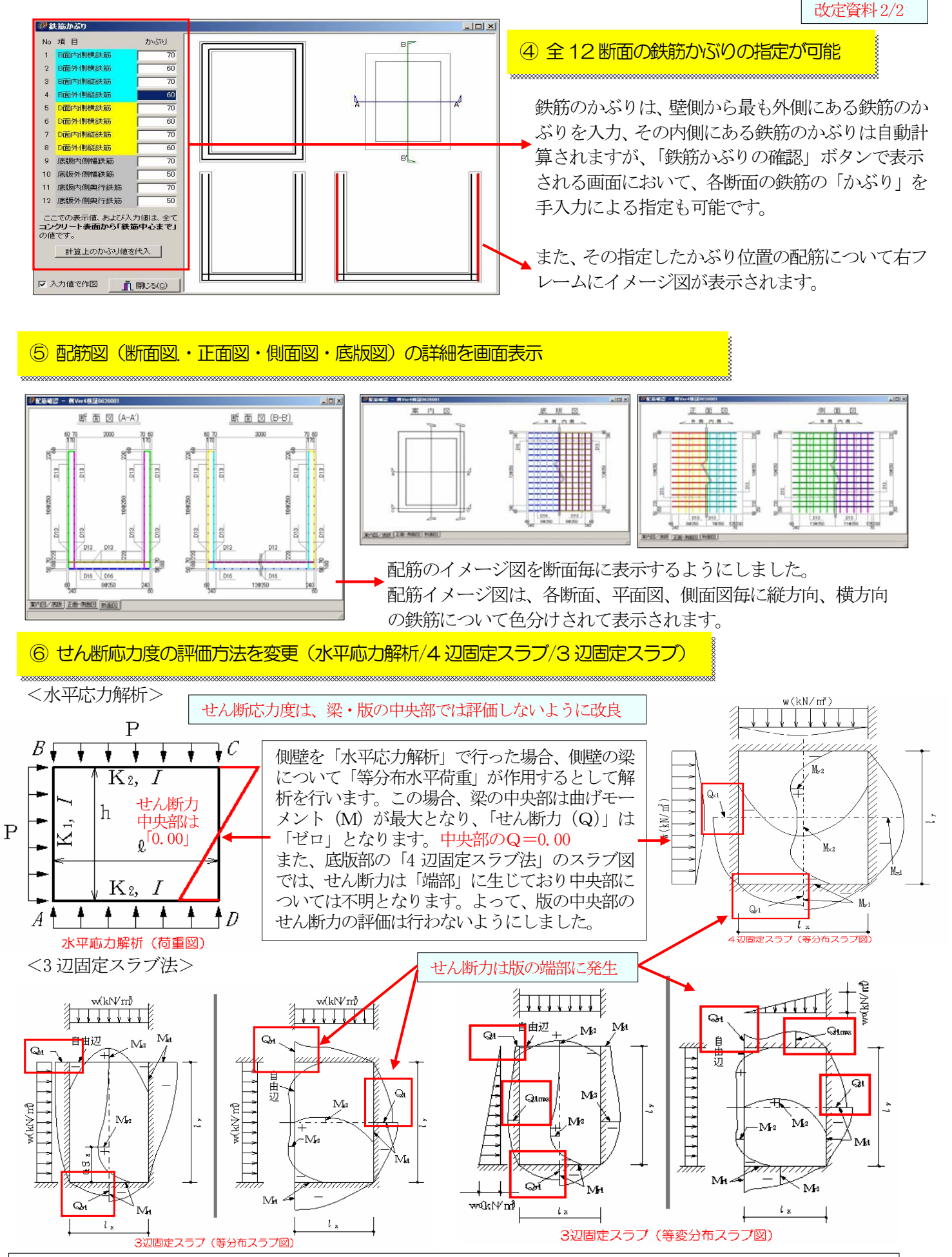

側壁の解析を「3辺固定スラブ法」で行った場合「等分布スラブ図(上載)」と「等変分布スラブ図(土圧)」との合算 により断面力が決定しますが、せん断力(Q)についてスラブ図では、版の「端部」について「せん断力」が生じてお り、版の中央部についてせん断力は、不明となります。よって、版の中央部の応力評価では、せん断力の評価は行わな いようにしました。従来は、水平応力解析同様、その方向の最大のせん断力を適用し評価していました。

SIP(株)SIPシステム